## Medical Subject Headings (MeSH®)

MeSH to kontrolowane i hierarchicznie uporządkowane słownictwo opracowywane przez National Library of Medicine® (USA), aktualizowane corocznie. Służy do indeksowania i wyszukiwania tematycznego publikacji w bazach danych (np. MEDLINE®) oraz książek, czasopism i multimediów w katalogach bibliotek https://meshb.nlm.nih.gov

| ← -  | → C<br>H <mark>&gt;</mark> Nati | e meshb.nlm | .nih.gov/search<br>of Medicine |               |       |             |            |             |               | ¥ £ \$   | * [   | J 🕕 |
|------|---------------------------------|-------------|--------------------------------|---------------|-------|-------------|------------|-------------|---------------|----------|-------|-----|
| MeSH | Search                          | Tree View   | MeSH on Demand                 | MeSH 2024     | About | Suggestions | Contact Us |             |               |          |       |     |
|      |                                 |             |                                | Medi<br>The t | cal S | Subject     | Heading    | S 2023      |               |          |       |     |
|      | Sear                            | ch MeSH     |                                |               |       |             | FullWord 🕶 | Exact Match | All Fragments | Any Frag | gment |     |
|      |                                 |             |                                |               |       |             |            |             |               |          |       |     |
|      |                                 |             |                                |               |       |             |            |             |               |          |       |     |

## **Tezaurus MeSH zawiera:**

- MeSH Headings deskryptory, hasła przyjęte do opisu publikacji i wyszukiwania tematycznego
- Entry Terms synonimy lub terminy bliskie synonimii ułatwiają wyszukiwanie użytkownikom, są odsyłaczami do deskryptora
- Subheadings kwalifikatory pozwalają na zawężenia tematu wyrażonego przez deskryptor do określonego aspektu

## Relacje pomiędzy deskryptorami

Pomiędzy deskryptorami istnieją powiązania. Relacje obejmuja: -pojęcia nadrzędne -pojęcia podrzędne -pojęcia powiązane znaczeniowo typu "zobacz też"

Ich zadaniem jest naprowadzenie użytkowników baz danych na najbardziej precyzyjny termin.

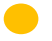

Przykład drzewa hierarchicznego:

Pod terminem Tachycardia możliwość wyboru bardzo szczegółowego typu tego zaburzenia.

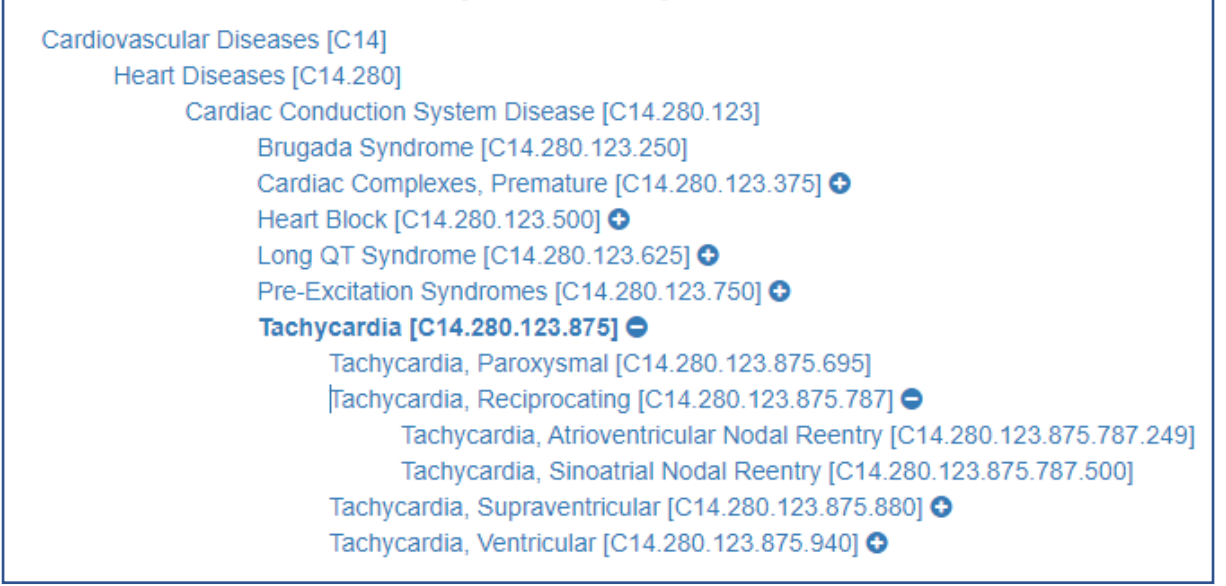

Przykład powiązania typu "zobacz też":

W rekordzie Ischemia widoczna podpowiedź "zobacz też Ischemic Preconditioning i Reperfusion Injury.

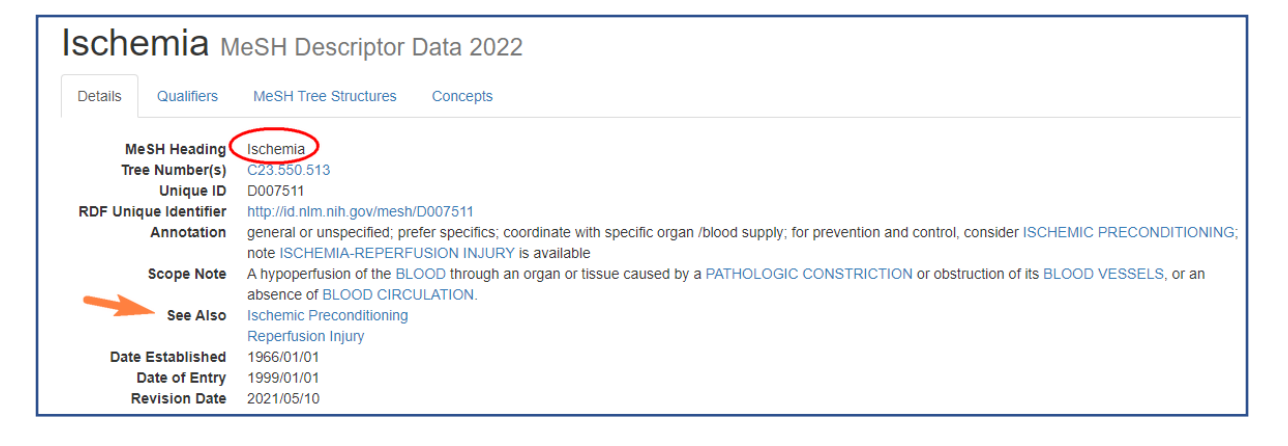

Powiązanie leku lub substancji z działaniem farmakologicznym

Dzięki przypisaniu do nazwy leku funkcji Pharmacologic Action grupowane są substancje wykazujące podobne działanie. Umożliwia to także precyzyjne wyszukiwanie publikacji o badaniach leku w kontekście jednego z możliwych mechanizmów działania farmakologicznego.

Przykład:

Publikacji na temat Tamoxifenu można wyszukiwać pod kątem działania tego leku jako Antagonisty estrogenów, Środka przeciwnowotworowego

hormonalnego, Modulatora selektywnego receptora estrogenowego, Środka chroniącego gęstość kości.

| Tamoxifen             | MeSH Descriptor Data 2022                                                                                                    |
|-----------------------|----------------------------------------------------------------------------------------------------|
| Details Qualifiers    | MeSH Tree Structures Concepts                                                                                                    |
| MeSH Heading          | Tamoxifen                                                                                                    |
| Tree Number(s)        | D02.455.426.559.389.150.700.900                                                                                                    |
| Unique ID             | D013629                                                                                                    |
| RDF Unique Identifier | http://id.nlm.nih.gov/mesh/D013629                                                                                                    |
| Scope Note            | One of the SELECTIVE ESTROGEN RECEPTOR MODULATORS with tissue-specific activities. Tamoxifen acts as an anti-estrogen (inhibiting agent) in the<br>mammary tissue, but as an estrogen (stimulating agent) in cholesterol metabolism, bone density, and cell proliferation in the ENDOMETRIUM. |
| Entry Term(s)         | ICI-46,474                                                                                                    |
|                       | ICI-46474                                                                                                    |
|                       | ICI-47699                                                                                                    |
|                       | Nolvadex                                                                                                    |
|                       | Novaldex                                                                                                    |
|                       | Soltamox                                                                                                    |
|                       | Tamoxifen Citrate                                                                                                    |
|                       | Idmaximen                                                                                                    |
| Dharm Action          |                                                                                                    |
| Pharm Action          | Estudyen Antagonists                                                                                                    |
|                       | Animecipiastic Agents, nonininari                                                                                                    |
|                       | Bone Desity Conservation Acousts                                                                                                    |
| Registry Number       | 04/218/1/45                                                                                                    |
| Related Numbers       | 10540-29-1                                                                                                    |
|                       | 54965-24-1                                                                                                    |
|                       | 7FRV7310N6                                                                                                    |
| CAS Type 1 Name       | Ethanamine, 2-(4-(1,2-diphenyl-1-butenyl)phenoxy)-N,N-dimethyl-, (Z)-                                                                                                    |

Tezaurus jest zatem nie tylko narzędziem do wyszukiwania publikacji, ale także cennym źródłem informacji tworząc rodzaj systemu ontologicznego dla nauk biomedycznych.

### Supplementary Concept Record (SCR)

Oryginalny tezaurus Medical Subject Headings (MeSH®) w przeglądarce <u>MeSH</u> <u>Browser</u> zawiera dodatkowo dużą bazę uzupełniającą Supplementary Concept Record (SCR), która obejmuje głównie nazwy chemiczne, ale także nazwy rzadkich chorób, mikroorganizmów i nazwy poszczególnych protokołów chemioterapii. Każdy rekord SCR w MeSH Browser jest mapowany do odpowiedniego deskryptora lub kilku deskryptorów, wskazując drogę wyszukiwania publikacji.

Coroczne zmiany w MeSH Browser i SCR obejmują dodanie nowych terminów, usunięcie nieaktualnych i modyfikację istniejących – odzwierciedlając w ten sposób szybki rozwój nauk medycznych.

#### Jak stosować MeSH w wyszukiwaniu?

Wśród deskryptorów największa grupa to tematy rzeczowe – informują, o czym jest publikacja. Drugi rodzaj to deskryptory geograficzne – pozwalają zlokalizować temat w przestrzeni, obejmują nazwy kontynentów, państw, regionów, większych miast. Trzecia grupa to Typy Publikacji - wskazują, czym jest indeksowany dokument od strony formalnej, a nie o czym jest, np. Wytyczne postępowania klinicznego, Farmakopea, Metaanaliza.

Każdy z deskryptorów może być pojedynczym kryterium wyszukiwawczym w bazie danych, ale najczęściej łączy się je w celu zbudowania precyzyjnej strategii wyszukiwawczej.

Zawężenia tematu wyszukiwania można dokonać wybierając aspekt (Subheading) z listy kwalifikatorów dozwolonych dla danego deskryptora - pula możliwych do połączenia kwalifikatorów została z góry określona przez twórców tezaurusa. Przykłady:

- 1. Choroby nerek / leczenie AND Dzieci
- 2. Choroby serca / epidemiologia AND Polska
- 3. Nadciśnienie nerkowopochodne / leczenie AND Wytyczne postępowania klinicznego
- 4. Fenytoina AND Doksorubicyna AND Interakcje leków
- 5. Pielęgniarstwo geriatryczne / nauczanie AND Polska

Struktura tezaurusa i większość jego funkcji zostały zaimplementowane w bazie PubMed.

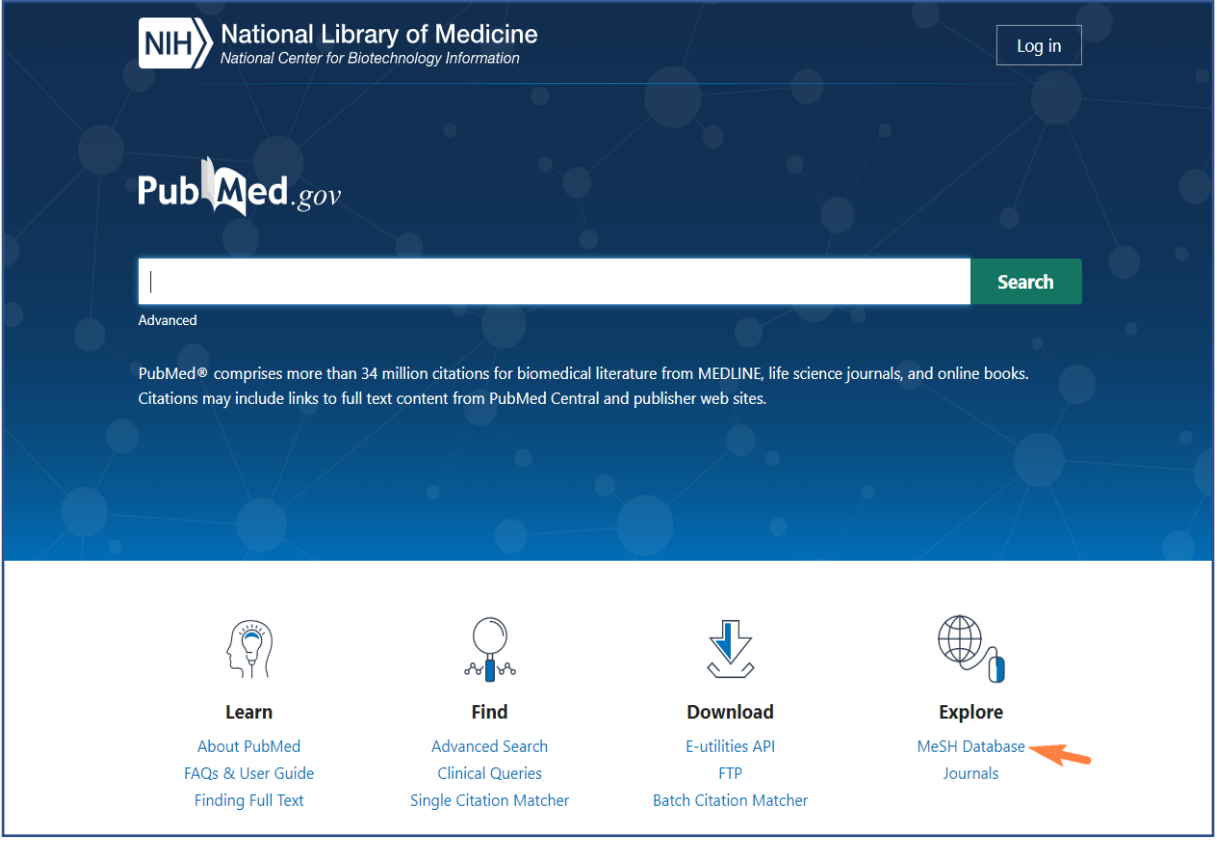

Wejście do wyszukiwania według MeSH

| NIH National Library of Medic<br>National Center for Biotechnology Information | ine<br><sup>on</sup>                                     |                                                    | Log in  |
|--------------------------------------------------------------------------------|----------------------------------------------------------|----------------------------------------------------|---------|
| MeSH MeSH  <br>Limits Advanced                                                 |                                                          | Search                                             | Help    |
|                                                                                | MeSH                                                     |                                                    |         |
|                                                                                | MeSH (Medical Subject Headings) is the NLM controlled vo | ocabulary thesaurus used for indexing articles for | PubMed. |
| Using MeSH                                                                     | More Resources                                           |                                                    |         |
| Help                                                                           | E-Utilities                                              |                                                    |         |
| Tutorials                                                                      | NLM MeSH Homepage                                        |                                                    |         |
|                                                                                |                                                          |                                                    |         |

# Rozpoczęcie wyszukiwania

|      | NIH National Library of Medicine<br>National Center for Biotechnology Information                                                                                                    | Lo                                                     | g in      |
|------|----------------------------------------------------------------------------------------------------|--------------------------------------------------------|-----------|
| Me   | SH MeSH v tachycardia                                                                                                    | Search                                                 |           |
|      | Create alert Limits Advanced                                                                                                    |                                                        | Help      |
| Sur  | nmary + 20 per page + Send to: +                                                                                                    | PubMed Search Builder                                  |           |
| Se   | arch results                                                                                                    |                                                        |           |
| Iter | ns: 17                                                                                                    |                                                        |           |
|      |                                                                                                    |                                                        | 11        |
|      | Tachycardia<br>Absormaliy capid bootheat, youally with a HEADT DATE above 100 boots for minute for adults. <b>Techycardia</b> accompanied by                                                                                                    | Add to search builder AND V                            |           |
|      | disturbance in the cardiac depolarization (cardiac arrhythmia) is called tachyarrhythmia.                                                                                                    | Search PubMed                                          |           |
|      | Postural Orthostatic Tachycardia Syndrome                                                                                                    | You Tube                                               | Tutorial  |
| 2.   | A syndrome of ORTHOSTATIC INTOLERANCE combined with excessive upright TACHYCARDIA, and usually without associated                                                                                                    | Find related data                                      |           |
|      | ORTHOSTATIC HYPOTENSION. All variants have in common an excessively reduced venous return to the heart (central<br>HYPOVOLEMIA) while upright                                                                                                    | Database: Select                                       |           |
|      | Year introduced: 2009                                                                                                    |                                                        |           |
|      | Tachycardia, Reciprocating                                                                                                    |                                                        |           |
| 3.   | Abnormally rapid heartbeats caused by reentrant conduction over the accessory pathways between the HEART ATRIA and the HEART                                                                                                    | Search details                                         |           |
|      | accessory pathways and back to the atria over the BUNDLE OF HIS and the ATRIOVENTRICULAR NODE.                                                                                                    | "tachycardia"[MeSH Terms] OR<br>tachycardia[Text Word] |           |
|      | Year introduced: 2008                                                                                                    |                                                        |           |
|      | Tachycardia, Ventricular                                                                                                    |                                                        | //        |
| 4.   | An abnormally rapid ventricular rhythm usually in excess of 150 beats per minute. It is generated within the ventricle below the<br>BUNDLE OF HIS, either as autonomic impulse formation or reentrant impulse conduction. Depending on the etiology onset of | Search                                                 | ee more   |
|      | ventricular tachycardia can be paroxysmal (sudden) or nonparoxysmal, its wide QRS complexes can be uniform or polymorphic, and                                                                                                    |                                                        | -         |
|      | the ventricular beating may be independent of the atrial beating (AV dissociation).<br>Year introduced: 1993                                                                                                    | Recent Activity                                        | Off Clear |
|      | Tachycardia Supraventricular                                                                                                    | Tachycardia                                            |           |
| 5.   | A generic expression for any tachycardia that originates above the BUNDLE OF HIS.                                                                                                    | • tachycardia (17)                                     | MeSH      |
|      | Year introduced: 1987                                                                                                    |                                                        | MeSH      |

Po wpisaniu terminu otrzymujemy podpowiedź: wyliczenie wszystkich deskryptorów zawierających podane słowo, z których wybieramy najlepiej pasujący do poszukiwanego tematu.

| Ν                       | IH National Lil                                                                                                    | Drary of Medicine<br>Biotechnology Information                                                                |                                                                                                    | Log in                                              |         |
|-------------------------|----------------------------------------------------------------------------------------------------|----------------------------------------------------------------------------------------------------|----------------------------------------------------------------------------------------------------|-----------------------------------------------------|---------|
| MeS                     | SH MeSH                                                                                                    | ✓]<br>Limits Advanced                                                                                         |                                                                                                    | Search                                              | р       |
| Full -<br>Tacł<br>Abnor | n <b>ycardia</b><br>mally rapid heartbeat, usually wit                                                                  | h a HEART RATE above 100 beats per minute for a                                                               | Send to: ✔<br>dults. Tachycardia accompanied by disturbance in the                                           | PubMed Search Builder                               |         |
| PubM<br>Subhe           | led search builder options<br>adings:                                                                                   | na) is called lacifyanniyannia.                                                                               |                                                                                                    | Add to search builder AND V                         |         |
|                         | ☐ adverse effects<br>☐ analysis<br>☐ anatomy and histology<br>☐ blood                                                   | ☐ enzymology<br>☐ epidemiology<br>☐ ethnology<br>☐ etinology                                                  | pharmacology     physiology     physiopathology     poisoning                                                | You Tutoria<br>Related information                  | al<br>D |
|                         | cerebrospinal fluid<br>chemically induced<br>classification                                                             | ☐ genetics<br>☐ history<br>☐ immunology                                                                       | prevention and control     psychology     radiotherapy                                                       | Publied<br>PubMed - Major Topic<br>Clinical Queries |         |
|                         | <ul> <li>□ complications</li> <li>□ congenital</li> <li>✓ diagnosis</li> <li>✓ diagnostic imaging</li> </ul>            | <ul> <li>legislation and jurisprudence</li> <li>metabolism</li> <li>microbiology</li> <li>modality</li> </ul> | rehabilitation     statistics and numerical data     surgery     therapeutic use                             | NLM MeSH Browser<br>MedGen                          |         |
|                         | augnotic initianity       diet therapy       drug therapy       economics                                               | <ul> <li>nursing</li> <li>organization and administration</li> <li>parasitology</li> </ul>                    | <ul> <li>therapy</li> <li>urine</li> <li>veterinary</li> <li>i.i.i.i.i.i.i.i.i.i.i.i.i.i.i.i.i.i.i</li></ul> | Recent Activity                                     | -       |
| □ Re<br>□ Do            | embryology estrict to MeSH Major Topic. o not include MeSH terms found b                                                | □ pathology<br>elow this term in the MeSH hierarchy.                                                          | ∟ virology                                                                                                   | Q tachycardia (17) Mes                              | н       |
| Tree MeSH<br>Entry      | Number(s): C14.280.067.845, C1<br>I Unique ID: D013610<br>Terms:<br>Tachycardias<br>Tachyarrhythmia<br>Tachyarrhythmias | 4.280.123.875, C23.550.073.845                                                                                |                                                                                                    | See more.                                           |         |

W kolejnym kroku możemy zawęzić wyszukiwanie do wybranych aspektów.

Na tym ekranie są również aktywne dwie funkcje (poniżej Subheadings):

- 1. Restrict to MeSH Major Topic
- 2. Do not include MeSH terms found below this term in the MeSH hierarchy

**Restrict to MeSH Major Topic** – przy dużej liczbie wyników można ograniczyć wyszukiwanie tylko do takich publikacji, w których poszukiwane zagadnienie jest tematem głównym.

Do not include MeSH terms found below this term in the MeSH hierarchy

 funkcja wykorzystuje drzewa hierarchiczne i pozwala na wyszukanie w jednym kroku zarówno terminu nadrzędnego, jak i wszystkich jego terminów podrzędnych. W PubMed ta funkcja domyślnie jest włączona.

| NIH National Libra                                                                                                    | ary of Medicine                                                           |                                                      |                                                                    | Log in            |
|----------------------------------------------------------------------------------------------------|---------------------------------------------------------------------------|------------------------------------------------------|--------------------------------------------------------------------|-------------------|
| MeSH MeSH                                                                                                    | ▼                                                                         |                                                      | Search                                                             |                   |
|                                                                                                    | Limits Advanced                                                           |                                                      |                                                                    | Help              |
| Full <del>√</del><br>Tachycardia                                                                                                    |                                                                           | Send to: ◄                                           | <b>PubMed Search Builder</b> <pre>( "Tachycardia/diagnosis")</pre> | [Mesh] OR         |
| Abnormally rapid heartbeat, usually with a H cardiac depolarization (cardiac arrhythmia) i                                                       | EART RATE above 100 beats per minute for ad<br>is called tachyarrhythmia. | dults. Tachycardia accompanied by disturbance in the | "Tachycardia/diagnostic in<br>[Mesh] )                             | naging"           |
| PubMed search builder options<br>Subheadings:                                                                                                    |                                                                           |                                                      | Add to search builder AND                                          | •                 |
| □ adverse effects                                                                                                    | enzymology                                                                | pharmacology                                         |                                                                    | You Tube Tutorial |
| analysis                                                                                                    | epidemiology                                                              | physiology     physiology                            | The last of the forest of the second second                        |                   |
| Initiation and histology                                                                                                    | etinlogy     eticlogy                                                     |                                                      | Related Information                                                |                   |
| cerebrospinal fluid                                                                                                    | genetics                                                                  | prevention and control                               | Publied                                                            |                   |
| chemically induced                                                                                                    | □ history                                                                 | psychology                                           | PubMed - Major Topic                                               |                   |
|                                                                                                    |                                                                           | □ radiotherapy                                       | Clinical Queries                                                   |                   |
| complications                                                                                                    | Iegislation and jurisprudence                                             | rehabilitation                                       | NLM MeSH Browser                                                   |                   |
| congenital                                                                                                    | metabolism                                                                | statistics and numerical data                        |                                                                    |                   |
| 🗹 diagnosis                                                                                                    | microbiology                                                              | □ surgery                                            | MedGen                                                             |                   |
| 🗹 diagnostic imaging                                                                                                    | mortality                                                                 | therapeutic use                                      |                                                                    |                   |
| diet therapy                                                                                                    | nursing                                                                   | C therapy                                            | Peccent Activity                                                   |                   |
| drug therapy                                                                                                    | organization and administration                                           | 🗆 urine                                              | Recent Activity                                                    | Turn Off Chara    |
| economics                                                                                                    | parasitology                                                              | veterinary                                           |                                                                    | Turn On Clear     |
| embryology                                                                                                    | pathology                                                                 | 🗋 virology                                           | E lachycardia                                                      | MeSH              |
| Restrict to MeSH Major Topic.     Do not include MeSH terms found below                                                                          | this term in the MeSH hierarchy.                                          |                                                      | Q tachycardia (17)                                                 | MeSH              |
| Tree Number(s): C14.280.067.845, C14.280<br>MeSH Unique ID: D013610<br>Entry Terms:<br>• Tachycardias<br>• Tachyarrhythmia<br>• Tachyarrhythmias | 0.123.875, C23.550.073.845                                                |                                                      |                                                                    | See more          |

Po zaznaczeniu aspektów klikamy w polecenie **Add to search builder.** Wybrana kombinacja pokaże się w okienku roboczym. Teraz można wysłać to zapytanie do bazy w celu wyszukania publikacji (polecenie **Search PubMed**) lub dodać następne terminy, jeśli chcemy doprecyzować temat; np. ograniczyć wyszukiwanie do pacjentów z kardiomiopatią przerostową (Hypertrophic Cardiomyopathy). Wpisujemy termin w okienku na górze ekranu i postępujemy analogicznie, jak w przypadku pierwszego terminu.

|                                                                                                    | ibrary of Medicine<br>or Biotechnology Information                                                               |                                                                                                    | Log in                                                                                     |
|----------------------------------------------------------------------------------------------------|----------------------------------------------------------------------------------------------------|----------------------------------------------------------------------------------------------------|--------------------------------------------------------------------------------------------|
| MeSH MeSH                                                                                                    | Cardiomyopathy, Hypertrophic<br>Limits Advanced                                                                  |                                                                                                    | Search Help                                                                                |
| Full≁<br>Tachycardia                                                                                                    | with a HEART PATE above 100 heats per minute for a                                                               | Send to: +                                                                                                    | PubMed Search Builder  ( "Tachycardia/diagnosis"[Mesh] OR "Tachycardia/diagnostic imaging" |
| Cardiac depolarization (cardiac arrhy<br>PubMed search builder options<br><u>Subheadings</u> ;                           | hhma) is called tachyarrhythmia.                                                                                 |                                                                                                    | Add to search builder AND V                                                                |
| <ul> <li>□ adverse effects</li> <li>□ analysis</li> <li>□ anatomy and histology</li> <li>□ blood</li> </ul>              | <ul> <li>□ enzymology</li> <li>□ epidemiology</li> <li>□ ethnology</li> <li>□ ethology</li> </ul>                | pharmacology     physiology     physiopathology     poisoning                                                        | Related information                                                                        |
| cerebrospinal fluid chemically induced classification complications                                                      | <ul> <li>□ genetics</li> <li>□ history</li> <li>□ immunology</li> <li>□ legislation and jurisprudence</li> </ul> | prevention and control     psychology     radiotherapy     rehabilitation                                            | PubMed - Major Topic<br>Clinical Queries<br>NI M MeSH Browser                              |
| <ul> <li>Congenital</li> <li>✓ diagnosis</li> <li>✓ diagnostic imaging</li> <li>☐ diet therapy</li> </ul>                | metabolism     microbiology     mortality     nursing                                                            | <ul> <li>☐ statistics and numerical data</li> <li>☐ surgery</li> <li>☐ therapeutic use</li> <li>☐ therapy</li> </ul> | MedGen                                                                                     |
| drug therapy<br>economics<br>embryology                                                                                  | ☐ organization and administration<br>☐ parasitology<br>☐ pathology                                               | ☐ urine<br>☐ veterinary<br>☐ virology                                                                                | Recent Activity Turn Off Clear                                                             |
| Restrict to MeSH Major Topic. Do not include MeSH terms found Tree Number(s): C14.280.067.845, C MeSH Unique ID: D013610 | d below this term in the MeSH hierarchy.<br>214.280.123.875, C23.550.073.845                                     |                                                                                                    | Q tachycardia (17) MeSH<br>See more                                                        |
| Entry Terms:<br>• Tachycardias<br>• Tachyarrhythmia<br>• Tachyarrhythmias                                                |                                                                                                    |                                                                                                    |                                                                                            |

|                                                                                                    | ational Librar                                                                              | y of Medicine                                                                                                    |                                                                                                    |                                                                           | Log in              |
|----------------------------------------------------------------------------------------------------|---------------------------------------------------------------------------------------------|----------------------------------------------------------------------------------------------------|----------------------------------------------------------------------------------------------------|---------------------------------------------------------------------------|---------------------|
| MeSH                                                                                                    | MeSH                                                                                        | Cardiomyopathy Hypertrophic                                                                                                    |                                                                                                    | Search                                                                    |                     |
|                                                                                                    | meon                                                                                        | Create alert Limits Advanced                                                                                                    |                                                                                                    | Search                                                                    | Help                |
|                                                                                                    |                                                                                             |                                                                                                    |                                                                                                    |                                                                           |                     |
| Full 🗸                                                                                                    |                                                                                             |                                                                                                    |                                                                                                    | Send to: -                                                                |                     |
|                                                                                                    |                                                                                             |                                                                                                    |                                                                                                    | PubMed Search Builder                                                     |                     |
| Cardiomyopat                                                                                               | hy, Hypertrophic                                                                            |                                                                                                    |                                                                                                    | (( "Tachycardia/diagnosis"                                                | [Mesh] OR           |
| A form of CARDIAC<br>HYPERTROPHY, RI<br>volume. Risk factors<br>Year introduced: 198<br>PubMed search buik | MUSCLE disease, charac<br>GHT VENTRICULAR), fre<br>include HYPERTENSION<br>6<br>der options | terized by left and/or right ventricular hypertro<br>equent asymmetrical involvement of the HEAR<br>I; AORTIC STENOSIS; and gene MUTATION; | phy (HYPERTROPHY, LEFT VENTRICULA<br>IT SEPTUM, and normal or reduced left vent<br>(FAMILIAL HYPERTROPHIC CARDIOMYC | IR;<br>tricular<br>DPATHY).<br>Add to search builder AND<br>Search PubMed | aging<br>thy,       |
| Subheadings:                                                                                               |                                                                                             |                                                                                                    |                                                                                                    | Search abived                                                             | Vou Tubo Tutorial   |
| ☐ analysis<br>☐ anatomy a<br>☐ blood                                                                       | and histology                                                                               | epidemiology ethnology etiology etiology                                                                                                   | □ physiology □ physiopathology □ prevention and control                                                             | Related information<br>PubMed                                             |                     |
| Chemically                                                                                                 | / induced                                                                                   | genetics                                                                                                    | psychology                                                                                                    | PubMed - Major Topic                                                      |                     |
| 🗆 classificati                                                                                             | ion                                                                                         | history                                                                                                    | □ radiotherapy                                                                                                    | Clinical Queries                                                          |                     |
| 🗆 complicati                                                                                               | ons                                                                                         | immunology                                                                                                    | rehabilitation                                                                                                    | NI M MeSH Browser                                                         |                     |
| congenital                                                                                                 | l                                                                                           | metabolism                                                                                                    | statistics and numerical data                                                                                       |                                                                           |                     |
| ☐ diagnosis                                                                                                |                                                                                             |                                                                                                    | □ surgery                                                                                                    | dbGaP Links                                                               |                     |
| □ diagnostic                                                                                               | imaging                                                                                     |                                                                                                    | L therapy                                                                                                    | MedGen                                                                    |                     |
| diet therap                                                                                                | Jy<br>DV                                                                                    | organization and administration                                                                                                    |                                                                                                    |                                                                           |                     |
|                                                                                                    | 9<br>5                                                                                      |                                                                                                    |                                                                                                    | Desert Astivity                                                           |                     |
|                                                                                                    | IV                                                                                          | pathology                                                                                                    |                                                                                                    | Recent Activity                                                           | Turn Off Clear      |
| enzymolo                                                                                                   | 9y                                                                                          |                                                                                                    |                                                                                                    |                                                                           | ic <u>Idini Oli</u> |
|                                                                                                    | Malas Taula                                                                                 |                                                                                                    |                                                                                                    | 🕞 Cardioniyopatriy, Hypertroph                                            | MeSH                |
| Restrict to MeSH     De pet include M                                                                      | wajor topic.                                                                                | is term in the MaSH biorarchy                                                                                                    |                                                                                                    | Tachycardia                                                               |                     |
|                                                                                                    | eon terms round below th                                                                    | ns term in the Meon filerarchy.                                                                                                    |                                                                                                    | ······································                                    | MeSH                |
| Tree Number(s): C14<br>MeSH Unique ID: D(<br>Entry Terms:                                                  | 4.280.238.100, C14.280.4<br>002312                                                          | 84.048.750.070.160                                                                                                    |                                                                                                    | Q tachycardia (17)                                                        | MeSH                |

Po zakończeniu budowania zapytania wyszukiwawczego, tzn. gdy w okienku roboczym widoczne są wszystkie potrzebne terminy odpowiednio połączone, wybieramy polecenie **Search PubMed.** 

| NIH National Center for Bio                                                          | technology Information Log in                                                                                                    |
|--------------------------------------------------------------------------------------|----------------------------------------------------------------------------------------------------|
| Pub Med.gov                                                                          | (( "Tachycardia/diagnosis" [Mesh] OR "Tachycardia/diagnostic imaging" [Mesh X Search<br>Advanced Create alert Create RSS User Guide                                                                                                    |
|                                                                                      | Save Email Send to Sorted by: Most recent J_ Display options 🌣                                                                                                    |
| MY NCBI FILTERS                                                                      | 210 results                                                                                                    |
| RESULTS BY YEAR                                                                      | <ul> <li>International Practice Patterns in the Detection and Management of Arrhythmias</li> <li>in Patients With Hypertrophic Cardiomyopathy.</li> <li>Cheung M, Husain A, Du D, Li COY, Parker J, Weissler-Snir A, Geske JB, Ong K, Laksman Z.</li> <li>JAm Heart Assoc. 2022 Oct 4;11(19):e027385. doi: 10.1161/JAHA.122.027385. Epub 2022 Oct 4.</li> <li>PMID: 36193937 Free article. No abstract available.</li> </ul> |
| •        1971     2022       TEXT AVAILABILITY        Abstract        Free full text | <ul> <li>Personalized computational heart models with T1-mapped fibrotic remodeling</li> <li>predict sudden death risk in patients with hypertrophic cardiomyopathy.</li> <li>O'Hara RP, Binka E, Prakosa A, Zimmerman SL, Cartoski MJ, Abraham MR, Lu DY, Boyle PM, Trayanova</li> <li>NA.</li> <li>Elife. 2022 Jan 25;11:e73325. doi: 10.7554/eLife.73325.</li> <li>PMID: 35076018 Free PMC article.</li> </ul>            |
| Full text  ARTICLE ATTRIBUTE  Associated data  ARTICLE TYPE Books and Documents      | <ul> <li>Ventricular tachycardia storm and hypertrophic cardiomyopathy: cardiovascular<br/>magnetic resonance guiding management in presence of implantable<br/>cardioverter-defibrillator.</li> <li>Murphy T, Sawhney V, Lowe M, Khanji MY.</li> <li>Eur Heart J Cardiovasc Imaging. 2022 Feb 22;23(3):e125. doi: 10.1093/ehjci/jeab196.</li> <li>PMID: 34561699 No abstract available.</li> </ul>                          |
| Clinical Trial                                                                       | <ul> <li>Relation of Mitral Leaflet Elongation to Nonsustained Ventricular Tachycardia in</li> <li>Patients with Obstructive Hypertrophic Cardiomyopathy.</li> </ul>                                                                                                    |

Otrzymany wynik wyszukiwania to 210 publikacji. Teraz możemy wykorzystać filtry (kolumna po lewej stronie) w zakresie np. dat publikacji, języka publikacji, płci badanych, typu opracowania.

Od 2022 roku trwają prace nad rozwojem polsko-angielskiej wersji MeSH w Portalu MeSHPol <u>https://mesh.cm-uj.krakow.pl/</u>

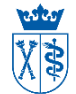

Oprac. Jolanta Cieśla Biblioteka Medyczna UJ CM 2023